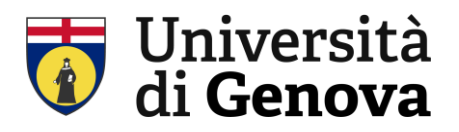

# **GUIDA ALL'UTILIZZO DI ECODESKWEB**

# Sommario

| LOGIN                                           | 2  |
|-------------------------------------------------|----|
| REGISTRAZIONE MOVIMENTI                         | 2  |
| COMPILAZIONE CARICO NON ASSOCIATO AL FORMULARIO | 4  |
| INSERIMENTO FORMULARIO                          | 6  |
| CONSOLIDAMENTO                                  | 11 |
| INSERIMENTO RIFIUTI TIPICI                      | 13 |

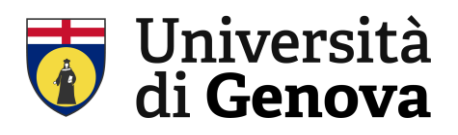

#### 1. LOGIN:

• Accedere a ECODESKWEB <u>https://ecodeskweb.ecocerved.it/login.aspx</u> e effettuare il LOGIN con le credenziali fornite. Si aprirà il MENU' PRINCIPALE

|       | CASAGRANDE25 |
|-------|--------------|
|       |              |
| _     |              |
| Acced | -            |

#### 2. REGISTRAZIONE MOVIMENTI

| coDesk <sup>wel</sup> | b               |                                    |      | []ecoce                           | 2rve        |
|-----------------------|-----------------|------------------------------------|------|-----------------------------------|-------------|
| Utente SILVIA CASAGR  | ANDE<br>073.17) |                                    |      | versione: 2.4.1.2788 (17/02/      | 2025) ECODE |
| Cambia password       | Cambia Profilo  |                                    | Esci |                                   | Aiuto       |
| MENU PRINCIPALE       |                 | Menu principale                    |      |                                   |             |
| AREA AMMINISTRAZION   |                 | REGISTRI DI CARICO E SCARICO       |      | CONSULTAZIONE ARCHIVI             |             |
| 💼 Codifica aziendale  | •               | 🝵 Rifiuti tipici                   |      | 🜃 Controllo delle giacenze        |             |
| CONFIGURAZIONE UTEN   | TI IX           | 📴 Registri                         |      | 💯 Controllo del deposito tempo    | oraneo      |
| 🗔 Gruppi di applicaz  | ioni            | M Movimenti                        |      | 💕 Statistiche rifiuti             |             |
| L Utenti              |                 | Movimenti aggregati                |      | 🛞 Fornitori per tipologia di atti | vità        |
| 🕵 Gruppi di utenti    |                 | F Formulari                        |      | 🛞 Riepilogo per fornitore         |             |
|                       |                 | ★ Schede SISTRI                    |      | 🥵 Riepilogo utenti                |             |
|                       |                 | 4 Quarte copie                     |      | 🖋 Riepilogo flussi                |             |
|                       |                 | 🛍 Scadenze e criticità             |      | 🖾 Riepilogo della gestione        |             |
|                       |                 | 🔿 Ridefinizione classi di pericolo |      | Riepilogo delle giacenze per      | data        |
|                       |                 | 🔟 Monitor gruppi rifiuti           |      | 🖧 Riepilogo movimentazione c      | on terzi    |
|                       |                 | GESTIONE FORNITORI                 |      | 🎆 Riepilogo trasporti sottopos    | ti a ADR    |
|                       |                 | (#) Fornitori                      |      | 🛞 Tracciatura movimenti           |             |
|                       |                 | Ratorizzazioni                     |      | MUD                               |             |
|                       |                 | 🍝 Analisi rifiuti                  |      | 📄 Preparazione del MUD            |             |
|                       |                 | MATERIALI RECUPERATI               |      | 🐌 Comunicazione ORSO              |             |
|                       |                 | 🔁 Catalogo materiali               |      |                                   |             |
|                       |                 | 🕞 Registri materiali               |      |                                   |             |
|                       |                 | 🖀 Materiali secondari              |      |                                   |             |

Figura 1 schermata MENU' PRINCIPALE

- 1. Nella Sezione REGISTRI DI CARICO E SCARICO cliccare "MOVIMENTI" Movimenti In questo modo si aprirà l'elenco dei movimenti già registrati.
- 2. Cercare in fondo alla pagina dei movimenti il pulsante "NUOVO" e cliccarlo

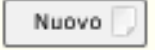

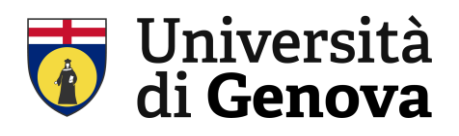

|                        |                                                                                                    | » Donietri                                                                                                    | » Mowi                                                                                                    | menti                                                             |                                               |                                                                                                    |                                                                                                    |                                                                                                    |                                                                                                 |                                                         |                                                                                      |                                                                                                    |                |
|------------------------|----------------------------------------------------------------------------------------------------|----------------------------------------------------------------------------------------------------|----------------------------------------------------------------------------------------------------|-------------------------------------------------------------------|-----------------------------------------------|----------------------------------------------------------------------------------------------------|----------------------------------------------------------------------------------------------------|----------------------------------------------------------------------------------------------------|-------------------------------------------------------------------------------------------------|---------------------------------------------------------|--------------------------------------------------------------------------------------|----------------------------------------------------------------------------------------------------|----------------|
| M                      | IENU PRINCIPALE                                                                                                    | * regiaen                                                                                                    |                                                                                                    |                                                                   |                                               |                                                                                                    |                                                                                                    |                                                                                                    |                                                                                                 |                                                         |                                                                                      |                                                                                                    |                |
|                        |                                                                                                    |                                                                                                    |                                                                                                    |                                                                   |                                               | Rice                                                                                                    | rca mo                                                                                                    | ovimenti                                                                                                    |                                                                                                 |                                                         |                                                                                      |                                                                                                    |                |
| Re                     | egistro selezionato                                                                                                    |                                                                                                    |                                                                                                    |                                                                   |                                               |                                                                                                    |                                                                                                    |                                                                                                    |                                                                                                 |                                                         |                                                                                      |                                                                                                    |                |
|                        |                                                                                                    | Registri                                                                                                    | REG                                                                                                    | ISTRO C                                                           | /S RIFI                                       | ITI                                                                                                    |                                                                                                    |                                                                                                    |                                                                                                 |                                                         | Registri                                                                             | Formula                                                                                                    | ari E          |
|                        | Unità C<br>Regi                                                                                                    | organizzativi<br>istro RENTR                                                                                                    | DIM                                                                                                    | ESO4, V<br>X5XLIU                                                 | IALE BEI<br>DO                                | NEDETTO XV, 3 -                                                                                                    | GENOVA                                                                                                    | (GE)                                                                                                    |                                                                                                 |                                                         |                                                                                      |                                                                                                    |                |
|                        |                                                                                                    |                                                                                                    |                                                                                                    |                                                                   |                                               |                                                                                                    |                                                                                                    |                                                                                                    |                                                                                                 |                                                         |                                                                                      |                                                                                                    |                |
| Par                    | rametri di ricerca                                                                                                    | 2025 00 0                                                                                                    |                                                                                                    |                                                                   | d CED                                         |                                                                                                    | _                                                                                                    |                                                                                                    |                                                                                                 | 7.44                                                    |                                                                                      |                                                                                                    |                |
|                        | al 16/01/.                                                                                                    | 2025                                                                                                    | •                                                                                                    | Descrizio                                                         | ne tinica                                     |                                                                                                    | - 1                                                                                                    | SOLO Perio                                                                                                    | :olosi cara                                                                                     |                                                         | Trani                                                                                |                                                                                                    | •              |
|                        | m mavimanta                                                                                                    |                                                                                                    |                                                                                                    | St                                                                | ato fisico                                    | Tutti                                                                                                    | - (                                                                                                    | NON Perico                                                                                                    | olosi                                                                                           | SOLO carichi                                            | non completament                                                                     | te ecoricati                                                                                               |                |
| No                     | um, formulario                                                                                                    |                                                                                                    | -                                                                                                    | Classi di                                                         | pericolo                                      |                                                                                                    |                                                                                                    |                                                                                                    |                                                                                                 | SOLO i movir                                            | nenti non ancora s                                                                   | tampati                                                                                                    |                |
|                        |                                                                                                    |                                                                                                    |                                                                                                    | Att                                                               | ività R/S                                     |                                                                                                    |                                                                                                    |                                                                                                    | ō                                                                                               | SOLO i movir                                            | nenti a cui associa                                                                  | re il formulario                                                                                           |                |
|                        |                                                                                                    |                                                                                                    |                                                                                                    |                                                                   |                                               |                                                                                                    |                                                                                                    |                                                                                                    | $\sim$                                                                                          | Numero mas                                              | simo di movimenti                                                                    | 1000 🔅                                                                                                    |                |
| *                      | Filtra per soggett                                                                                                    | ti coinvolti                                                                                                    |                                                                                                    |                                                                   |                                               |                                                                                                    |                                                                                                    |                                                                                                    |                                                                                                 |                                                         |                                                                                      |                                                                                                    |                |
|                        |                                                                                                    |                                                                                                    |                                                                                                    |                                                                   |                                               |                                                                                                    |                                                                                                    |                                                                                                    |                                                                                                 |                                                         |                                                                                      |                                                                                                    |                |
|                        |                                                                                                    | ci comvoici                                                                                                    |                                                                                                    |                                                                   | _                                             |                                                                                                    |                                                                                                    | _                                                                                                    |                                                                                                 | 2                                                       |                                                                                      |                                                                                                    |                |
|                        |                                                                                                    |                                                                                                    |                                                                                                    |                                                                   | Ri                                            | erca 🔍                                                                                                    |                                                                                                    | Re                                                                                                    | imposta 🙄                                                                                       | ]                                                       |                                                                                      |                                                                                                    |                |
| len                    | nco Movimenti                                                                                                    |                                                                                                    |                                                                                                    |                                                                   | Rie                                           | erca Q                                                                                                    | file and                                                                                                    | Re                                                                                                    | imposta 🙄                                                                                       | ]<br>10 e                                               | lementi                                                                              | Pa                                                                                                    | gina 1         |
| len                    | nco Movimenti<br>Data                                                                                                    | Numero                                                                                                    | Тіро                                                                                                    | Oper.                                                             | Ris<br>R/S                                    | cerca Q                                                                                                    | Classi<br>2015                                                                                                    | Stato                                                                                                    | imposta 💭<br>Quantità                                                                           | 10 e<br>Quantità<br>disp.                               | lementi<br>Data<br>formulario                                                        | Pa<br>Numero<br>formulario                                                                                 | gina 1<br>RENT |
| len                    | Data<br>11/02/2025                                                                                                    | Numero<br>14                                                                                                    | Tipo<br>S                                                                                                    | Oper.<br>DR                                                       | Ris<br>R/S<br>R13                             | CER 18.01.03 *                                                                                                    | Classi<br>2015<br>HP09                                                                                                    | Re<br>Stato<br>fisico<br>Solido                                                                                   | umposta 💭<br>Quantità<br>27 kg                                                                  | 10 e<br>Quantità<br>disp.                               | lementi<br>Data<br>formulario<br>10/02/2025                                          | Par<br>Numero<br>formulario<br>BTFD<br>007351 N                                                            | gina 1<br>REN  |
| len<br>»               | Data<br>11/02/2025                                                                                                    | Numero<br>14<br>13                                                                                                    | Tipo<br>S<br>C                                                                                                    | Oper.<br>DR<br>PR                                                 | Ris<br>R/S<br>R13                             | CER<br>18.01.03 *<br>18.01.03 *                                                                                                    | Classi<br>2015<br>HP09<br>HP09                                                                                                    | Re<br>Stato<br>físico<br>Solido<br>Solido                                                                         | quantità<br>27 kg<br>27 kg                                                                      | 10 e<br>Quantità<br>disp.                               | lementi<br>Data<br>formulario<br>10/02/2025                                          | Pa<br>Numero<br>formulario<br>BTFD<br>007351 N                                                             | gina 1<br>REN  |
| )<br>)                 | Data<br>11/02/2025<br>11/02/2025                                                                                                    | Numero<br>14<br>13                                                                                                    | Tipo<br>S<br>C                                                                                                    | Oper.<br>DR<br>PR                                                 | <b>R/S</b><br>R13                             | CER 18.01.03 * 10.01.03 *                                                                                                    | Classi<br>2015<br>HP09<br>HP09                                                                                                    | Re<br>Stato<br>fisico<br>Solido<br>Solido                                                                         | Quantità                                                                                        | 10 e<br>Quantità<br>disp.<br>0                          | Data<br>Formulario                                                                   | Pa<br>Numero<br>formulario<br>BTFD<br>007351 N<br>BTFD                                                     | gina 1<br>REN  |
| )<br>><br>>            | Data<br>Data<br>11/02/2025<br>11/02/2025<br>10/02/2025                                                                                                    | Numero<br>14<br>13<br>12                                                                                                    | Tipo<br>S<br>C<br>S                                                                                                | Oper.<br>DR<br>PR<br>DR                                           | <b>R/S</b><br>R13<br>R13                      | CER 0<br>18.01.03 *<br>18.01.03 *                                                                                                    | Classi<br>2015<br>HP09<br>HP09<br>HP09                                                                                                    | Re<br>Stato<br>físico<br>Solido<br>Solido                                                                         | Quantità<br>27 kg<br>27 kg<br>15,2 kg                                                           | 10 e<br>Quantità<br>disp.<br>0                          | Iementi<br>Data<br>formulario<br>10/02/2025<br>03/02/2025                            | Pa<br>Numero<br>formulario<br>BTFD<br>007351 N<br>BTFD<br>006131 Q                                         | gina 1<br>REN  |
| )<br>><br>>            | Co Movimenti<br>Data<br>11/02/2025<br>11/02/2025<br>10/02/2025<br>03/02/2025                                                                                                    | Numero<br>14<br>13<br>12<br>11                                                                                                    | Tipo<br>S<br>C<br>S<br>C                                                                                           | Oper.<br>DR<br>PR<br>DR<br>PR                                     | <b>R/S</b><br>R13<br>R13                      | CER CER 18.01.03 * 18.01.03 * 18. | Classi<br>2015<br>HP09<br>HP09<br>HP09<br>HP09                                                                                                    | Re<br>Stato<br>Tisico<br>Solido<br>Solido<br>Solido                                                               | Quantità<br>27 kg<br>27 kg<br>15,2 kg<br>15,2 kg                                                | 10 e<br>Quantità<br>disp.<br>0                          | lementi<br>Data<br>formulario<br>10/02/2025<br>03/02/2025                            | Pa<br>Numero<br>formulario<br>BTFD<br>007351 N<br>BTFD<br>006131 Q                                         | gina 1<br>REN  |
| >                      | Co Movimenti<br>Data<br>11/02/2025<br>11/02/2025<br>10/02/2025<br>03/02/2025<br>28/01/2025                                                                                                    | Numero<br>14<br>12<br>11<br>10                                                                                                    | Tipo<br>S<br>C<br>S<br>C<br>S                                                                                      | Oper.<br>DR<br>PR<br>DR<br>PR<br>DR                               | <b>R/S</b><br>R13<br>R13<br>R13               | CER         I           18.01.03 *         I           18.01.03 *         I           18.01.03 *         I           18.01.03 *         I           18.01.03 *         I                                                                                                    | Classi<br>2015<br>HP09<br>HP09<br>HP09<br>HP09<br>HP09                                                                                                    | Re<br>Stato<br>Fisico<br>Solido<br>Solido<br>Solido<br>Solido<br>Liquido                                          | Quantità<br>27 kg<br>27 kg<br>15,2 kg<br>15,2 kg<br>10 kg                                       | 10 e<br>Quantità<br>disp.<br>0                          | ementi<br>Data<br>formulario<br>10/02/2025<br>03/02/2025<br>27/01/2025               | Pa<br>Numero<br>formulario<br>BTFD<br>007351 N<br>BTFD<br>006131 Q<br>BTFD<br>005092 M                     | gina 1<br>REN  |
| en<br>><br>>           | Co Movimenti<br>Data<br>11/02/2025<br>11/02/2025<br>03/02/2025<br>28/01/2025<br>28/01/2025                                                                                                    | Numero<br>14<br>13<br>12<br>11<br>10                                                                                                | Tipo<br>S<br>C<br>S<br>C<br>S                                                                                      | Oper.<br>DR<br>PR<br>DR<br>DR<br>DR                               | <b>R/S</b><br>R13<br>R13<br>R13               | CER         I           18.01.03 *         I           18.01.03 *         I           18.01.03 *         I           18.01.03 *         I           18.01.03 *         I           18.01.03 *         I           18.01.03 *         I                                                                                                    | Classi<br>2015<br>HP09<br>HP09<br>HP09<br>HP09<br>HP09                                                                                                    | Re<br>Stato<br>fisico<br>Solido<br>Solido<br>Solido<br>Solido<br>Liquido                                          | Quantità<br>27 kg<br>27 kg<br>15,2 kg<br>10 kg<br>25 kg                                         | 10 e<br>Quantită<br>disp.<br>0                          | ementi<br>Data<br>formulario<br>10/02/2025<br>03/02/2025<br>27/01/2025<br>27/01/2025 | Pa-<br>Numero<br>formulario<br>007351 N<br>BTFD<br>006131 Q<br>BTFD<br>005092 M<br>BTFD                    | gina 1<br>REN  |
| en<br>><br>>           | Co Movimenti<br>Data<br>11/02/2025<br>10/02/2025<br>03/02/2025<br>28/01/2025<br>28/01/2025                                                                                                    | Numero<br>14<br>13<br>12<br>11<br>10<br>9                                                                                           | Tipo<br>S<br>C<br>S<br>S<br>S                                                                                      | Oper.<br>DR<br>PR<br>DR<br>PR<br>DR<br>DR                         | Ris<br>R/S<br>R13<br>R13<br>R13<br>R13        | CER         I           18.01.03 *         I           18.01.03 *         I           18.01.03 *         I           18.01.03 *         I           18.01.03 *         I           18.01.03 *         I           18.01.03 *         I                                                                                                    | Classi<br>LIP09<br>HP09<br>HP09<br>HP09<br>HP09<br>HP09<br>HP09                                                                                                    | Re<br>Stato<br>Fisico<br>Solido<br>Solido<br>Solido<br>Liquido<br>Solido                                          | Quantità 27 kg 27 kg 15,2 kg 15,2 kg 10 kg 25 kg                                                | 10 e<br>Quantità<br>disp.<br>0                          | 27/01/2025                                                                           | Pa<br>Numero<br>formulario<br>8TFD<br>007351 N<br>8TFD<br>006131 Q<br>8TFD<br>005092 M<br>8TFD<br>005081 C | RENT           |
| en                     | Co Movimenti<br>Data<br>11/02/2025<br>11/02/2025<br>10/02/2025<br>28/01/2025<br>28/01/2025<br>28/01/2025                                                                                                    | Numero<br>14<br>13<br>12<br>11<br>10<br>9<br>8                                                                                      | Tipo<br>S<br>C<br>S<br>S<br>S<br>S<br>C                                                                            | Oper.<br>DR<br>PR<br>DR<br>PR<br>DR<br>DR<br>DR<br>PR             | <b>R/S</b><br>R13<br>R13<br>R13<br>R13        | CER         I           18.01.03 *         I           18.01.03 *         I           18.01.03 *         I           18.01.03 *         I           18.01.03 *         I           18.01.03 *         I           18.01.03 *         I                                                                                                    | Ciassi<br>2015<br>HP09<br>HP09<br>HP09<br>HP09<br>HP09<br>HP09                                                                                                    | Re<br>Stato<br>Fisico<br>Solido<br>Solido<br>Solido<br>Liquido<br>Liquido                                         | Quantità 27 kg 27 kg 15,2 kg 10 kg 25 kg 10 kg                                                  | 10 e<br>Quantità<br>disp.<br>0<br>0                     | 27/01/2025                                                                           | Pe<br>formulario<br>8TFD<br>007351 N<br>8TFD<br>006131 Q<br>005092 M<br>8TFD<br>005092 M<br>8TFD           | gina 1<br>REN  |
| en                     | Movimenti           Data           11/02/2025           11/02/2025           03/02/2025           28/01/2025           28/01/2025           28/01/2025           28/01/2025           28/01/2025                                                                                                    | Numero           14           13           12           11           10           9           8           7                         | ттро<br>5<br>С<br>5<br>С<br>5<br>5<br>С<br>5<br>С<br>С<br>С<br>С                                                   | Oper.<br>DR<br>PR<br>DR<br>DR<br>DR<br>DR<br>DR<br>PR             | R/S<br>R13<br>R13<br>R13<br>R13               | CER 2<br>18.01.03* 2<br>18.01.03* 2<br>18.01.03* 2<br>18.01.03* 2<br>18.01.03* 2<br>18.01.03* 2<br>18.01.03* 2<br>18.01.03* 2                                                                                                    | Classi<br>2015<br>HP09<br>HP09<br>HP09<br>HP09<br>HP09<br>HP09<br>HP09                                                                                                    | Re<br>Stato<br>Fisico<br>Solido<br>Solido<br>Solido<br>Liquido<br>Solido<br>Solido                                | Quantità<br>27 kg<br>27 kg<br>15,2 kg<br>10 kg<br>25 kg<br>10 kg                                | 10 e<br>Quantità<br>disp.<br>0<br>0<br>0                | ementi<br>Data<br>formulario<br>10/02/2025<br>03/02/2025<br>27/01/2025<br>27/01/2025 | Pe<br>formulario<br>BTFD<br>007351 N<br>BTFD<br>006131 Q<br>005092 M<br>BTFD<br>005092 h<br>BTFD           | REN            |
| en                     | Movimenti           Data           11/02/2025           11/02/2025           03/02/2025           28/01/2025           28/01/2025           28/01/2025           28/01/2025           28/01/2025           28/01/2025           28/01/2025           28/01/2025           28/01/2025           28/01/2025  | Numero           14           13           12           11           10           9           8           7           6             | Tipo<br>S<br>C<br>S<br>S<br>S<br>S<br>C<br>C<br>C<br>S<br>S                                                        | Oper.<br>DR<br>PR<br>DR<br>DR<br>DR<br>DR<br>PR<br>PR<br>DR       | <b>R/S</b><br>R13<br>R13<br>R13<br>R13<br>R13 | CR         I           18.01.03 * 0         1           18.01.03 * 0         1           18.01.03 * 0         1           18.01.03 * 0         1           18.01.03 * 0         1           18.01.03 * 0         1           18.01.03 * 0         1           18.01.03 * 0         1           18.01.03 * 0         1           18.01.03 * 0         1                                                                                                    | Classi<br>2015<br>HP09<br>HP09<br>HP09<br>HP09<br>HP09<br>HP09<br>HP09<br>HP09                                                                                                    | Re<br>Stato<br>Fialco<br>Solido<br>Solido<br>Solido<br>Solido<br>Liquido<br>Solido<br>Solido                      | Quantità<br>27 kg<br>27 kg<br>15,2 kg<br>10 kg<br>25 kg<br>10 kg<br>25 kg<br>14,5 kg            | 10 e<br>Quantità<br>disp.<br>0<br>0<br>0                | Ementi<br>Data<br>formulario<br>10/02/2025<br>03/02/2025<br>27/01/2025<br>27/01/2025 | Pa<br>Numero<br>formulario<br>BTFD<br>007351 N<br>BTFD<br>005092 M<br>BTFD<br>005081 C                     | gina 1 RENT    |
| en                     | Data           11/02/2025           11/02/2025           03/02/2025           28/01/2025           28/01/2025           28/01/2025           28/01/2025           28/01/2025           28/01/2025           28/01/2025           28/01/2025           28/01/2025           28/01/2025           20/01/2025 | Numero           14           13           12           11           10           9           8           7           6           5 | Tipo<br>S<br>C<br>S<br>S<br>S<br>C<br>C<br>C<br>S<br>S<br>C<br>C<br>C                                              | Oper.<br>DR<br>PR<br>DR<br>DR<br>DR<br>DR<br>PR<br>PR             | <b>R/S</b><br>R13<br>R13<br>R13<br>R13<br>R13 | CER         I           18.01.03 *         I           18.01.03 *         I                                                                                                    | Ciassi<br>HP09<br>HP09<br>HP09<br>HP09<br>HP09<br>HP09<br>HP09<br>HP09                                                                                                    | Re<br>Stato<br>Fialco<br>Solido<br>Solido<br>Solido<br>Solido<br>Solido<br>Solido<br>Solido<br>Solido             | Quantità<br>27 kg<br>27 kg<br>15,2 kg<br>15,2 kg<br>10 kg<br>25 kg<br>10 kg<br>25 kg<br>14,5 kg | 10 e<br>Quantità<br>disp.<br>0<br>0<br>0                | 20/01/2025                                                                           | Pa<br>Numero<br>formulario<br>807351 N<br>88TFD<br>005092 M<br>88TFD<br>005081 C                           | gina 1<br>REN  |
| en<br>><br>><br>><br>> | Control Movimenti<br>Data<br>11/02/2025<br>11/02/2025<br>03/02/2025<br>28/01/2025<br>28/01/2025<br>28/01/2025<br>28/01/2025<br>21/01/2025<br>21/01/2025                                                                                                    | Numero           14           13           12           11           10           9           8           7           6           5 | ттро<br>S<br>C<br>S<br>C<br>S<br>C<br>C<br>C<br>S<br>C<br>C<br>C<br>C<br>C<br>C<br>C<br>C<br>C<br>C<br>C<br>C<br>C | Oper.<br>DR<br>PR<br>DR<br>DR<br>DR<br>DR<br>PR<br>DR<br>DR<br>PR | <b>R/S</b><br>R13<br>R13<br>R13<br>R13<br>R13 | CER         I           18.01.03 * 0         I           18.01.03 * 0         I           18.01.03 * 0         I           18.01.03 * 0         I           18.01.03 * 0         I           18.01.03 * 0         I           18.01.03 * 0         I           18.01.03 * 0         I           18.01.03 * 0         I           18.01.03 * 0         I           18.01.03 * 0         I           18.01.03 * 0         I           18.01.03 * 0         I                                                                                                    | Classil           2015           HP09           HP09           HP09           HP09           HP09           HP09           HP09           HP09           HP09           HP09           HP09           HP09           HP09           HP09           HP09           HP09           HP09           HP09           HP09 | Re<br>Stato<br>Solido<br>Solido<br>Solido<br>Solido<br>Liquido<br>Solido<br>Liquido<br>Solido<br>Solido<br>Solido | Quantità<br>27 kg<br>27 kg<br>15,2 kg<br>15,2 kg<br>10 kg<br>25 kg<br>10 kg<br>25 kg<br>14,5 kg | 10 e<br>Quantità<br>disp.<br>0<br>0<br>0<br>0<br>0<br>0 | 20/01/2025                                                                           | Pa<br>Numero<br>formulario<br>007351 N<br>005031 Q<br>8TFD<br>005092 M<br>8TFD<br>005081 C                 | gina 1 REN     |

Figura 2 schermata MOVIMENTI e finestra selezione MOVIMENTO

Si aprirà una finestra "selezionare il tipo di movimento" e inserire sempre **"CARICO NON** ASSOCIATO AL FORMULARIO"

| pi di movimento                           |          |
|-------------------------------------------|----------|
| Carico non associato ad un formulario (P  | R/RE/RT) |
| Scarico di rifiuto conferito a terzi (DR) |          |
| Scarico per gestione rifiuti (MG)         |          |
| Carico di produzione da trattamento rifiu | ti (PR)  |

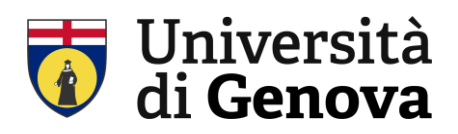

### 3. COMPILAZIONE "CARICO NON ASSOCIATO AL FORMULARIO"

Questa funzione è il primo passaggio da effettuare quando si carica a deposito temporaneo un movimento. Nella schermata **CARICO NON ASSOCIATO AL FORMULARIO** compilare i campi indicati in procedura:

| NULVERIVATE * logistic * Moviments & double         Registro selectionato         Registro selectionato         Registro REGISTRO C/S RIFIUTI         Unit & DIMESON, VIALE BENEDETTO XV, 3 - GENOVA (GE)         Indicate comparison         Indicate comparison         Caracteristiche del rifiuto         Periode CE IB.01.03         Periode comparison         Stato fisico Solido non pulverulento         Cassi di pericoli (PEO)         Provenienza Egeciale         Indicare come viene stoccato II rifiuto         Bescrizione tipico         Stato fisico Solido non pulverulento         Cassi di pericoli (PEO)         Provenienza Egeciale         Provenienza Egeciale         Provenienza Egeciale         Produzione/ Detenzione         Egistro produtto nell'Unità Locate (PR)         Rifinuto produtto de terzi (RT) senza attività di trasporto effettuata         Note         Gestione note         Caratteri rimanenti: 4000                                                                                                    | NU PRINCIPALE * <u>Regi</u>                                |                                                                                                    | and the second second second second second second second second second second second second second second second |                              | Aldto                           |
|----------------------------------------------------------------------------------------------------|------------------------------------------------------------|----------------------------------------------------------------------------------------------------|----------------------------------------------------------------------------------------------------|------------------------------|---------------------------------|
| Carico NON associato al formulario         Registro selezionalo<br>Registro selezionalo<br>Registro selezionalo<br>Distributo di BESDA, VIALE BENEDETTO XV, 3 - GENOVA (GE)         Managa di Distesolo, VIALE BENEDETTO XV, 3 - GENOVA (GE)         L'anteristiche del rifiuto<br>Descrizione CER<br>fifild dhe devono essere raccotti e smaltiti applicando preclauzioni particolari per evitare intezioni<br>Descrizione CER<br>fifild dhe devono essere raccotti e smaltiti applicando preclauzioni particolari per evitare intezioni<br>Descrizione tipico<br>Stato fisico Solido non pulverulento<br>Descrizione tipico<br>Stato fisico Solido non pulverulento<br>Descrizione tipico<br>Provenienza Speciale       Indicare come viene stoccato II rifiuto<br>Opeosito temporaneo del produttore<br>Descrizione tipico<br>Descrizione tipico<br>Descrizione topico<br>Provenienza Speciale       Selezono<br>Provenienza Speciale<br>Descrizione temporaneo del produttore<br>Descrizione topico<br>Descrizione preliminare autorizzata (R13)<br>Opeosito preliminare autorizzata (R13)<br>Opeosito preliminare autorizzato (D15)         Volume mai         Selezono<br>Produzione/ Detenzione<br>Froduzione/ Detenzione<br>Froduzione/ Detenzione<br>Froduzione/ Detenzione<br>Froduzione/ Detenzione<br>Froduzione/ Detenzione         Selezone note         Cestone note         Cestone note         Cestone note         Cestone note                                                                                                    |                                                            | stri » Movimenti » Movim                                                                                                    | nento di carico                                                                                                  |                              |                                 |
| Rejistro zelezionato<br>Rejistro X EGISTRO C/S REFUIT<br>Inità Organizzativ DIMESOA, VIALE BENEDETTO XV, 3 - GENOVA (GE)                                                                                                    |                                                            |                                                                                                    | Carico NON associato a                                                                                           | al formulario                |                                 |
| Registiv REGISTRO C/S RIFUTI<br>Tutib Organizzativ DIMESOA, VIALE BENEDETTO XV, 3 - GENOVA (GE)                                                                                                    | Registro selezionato                                       |                                                                                                    |                                                                                                    |                              | Riferimenti movimento           |
| Unità Organizzativa DIMESO4, VIALE BENEDETTO XV, 3 - GENOVA (GE)                                                                                                    | Registro                                                   | • REGISTRO C/S RIFIU                                                                                                    | ті                                                                                                    |                              | Numero                          |
| Laretteriethe del rifluto   Codice CER   India de devono assere raccoli is smaltili applicando precauzioni particolari per evitare infezioni   Descrizione tapic   Descrizione tapic   Convenienzi   Secciale   Infinite rocene viene stoccato il rifluto Orevenienzi Secciale   Infinite rocene viene stoccato il rifluto   Orevenienzi   Descrizione tapic   Infinite rocene viene stoccato il rifluto   Orevenienzi   Secciale   Infinite rocene viene stoccato il rifluto   Orevenienzi   Descrizione tapic   Orevenienzi   Descrizione tapic   Orevenienzi   Secciale   Infinite rocene viene stoccato il rifluto Orevenienzi Descrizione tapic Orevenienzi Descrizione tapic Orevenienzi Descrizione tapic Descrizione tapic Descrizione t                                                                                                    | Unità Organizzativa                                        | a DIMESO4, VIALE BENI                                                                                                    | EDETTO XV, 3 - GENOVA (GE)                                                                                       |                              | Data movimento 17/02/2025       |
| Codee CER 0.0.0.0.0.0.0.0.0.0.0.0.0.0.0.0.0.0.0.                                                                                                    |                                                            |                                                                                                    |                                                                                                    |                              | Data ultimo stampato 11/02/2025 |
| Caratteristiche dei rifiuto                                                                                                    |                                                            |                                                                                                    |                                                                                                    |                              |                                 |
| Codec CER 18.01.03 P * Secondo Pulsed   Descrizione CER rifuiti che devono essere raccotti e smaltiti applicando precauzioni particolari per evitare infezioni   Descrizione tipica Sitato fisico   Sitato fisico Solido non pulverulento   Descrizione tipica Cassi di pericolo   Provenienza Speciale   Tridicare come viene stoccato il rifiuto @ Deposito temporaneo del produttore @ Deposito temporaneo del produttore @ Deposito preliminare autorizzato (D15)    Produzione/Detenzione % Rifiuto prodotto nell'Unità Locale (RE) © Rifiuto prodotto fuori dall'Unità Locale (RE) © Rifiuto prodotto fuori dall'Unità Locale (RE) © Rifiuto prodotto fuori dall'Unità Locale (RE) © Rifiuto prodotto fuori dall'Unità Locale (RE) © caratteri rimanenti: 4000                                                                                                    |                                                            |                                                                                                    | Caratteristiche del                                                                                              | ifiuto                       |                                 |
| Descrizione CER       Influit che devono essere raccotti e smaltiti applicando precauzioni particolari per evitare infezioni         Descrizione tipice       Stato fisico         Stato fisico       Solido non pulverulento       Classi di pericolo         Provenienza       Speciale       Indicare come viene stoccato il rifluto         Importanza       Indicare come viene stoccato il rifluto       Seleziona         Importanzo del produttore       Messa in riserva autorizzata (R13)       Deposito temporaneo del produttore         Importanzo del produttore       Messa in riserva autorizzata (D15)       Importanzo del produttore         Importanza       Deposito preliminare autorizzata (D15)       Importanzo del produtto (D15)         Importanza       Produzione/Detenzione       Importanzo del produtto nell'Unità Locale (PR)         Importanza attività di trasporto effettuata       Importanza attività di trasporto effettuata         Importanza attività di trasporto effettuata       Gestione note         Importanza attività di trasporto effettuata       Importanza attività di resporto effettuata         Importanza attività di trasporto effettuata       Importanza attività di resporto effettuata         Importanza attività di trasporto effettuata       Importanza attività di resporto effettuata         Importanza attività di trasporto effettuata       Importanza ettività di trasporto effettuata         Importan                                                                                                    |                                                            | 18.01.03 P                                                                                                    | Seleziona Pulisci                                                                                                |                              |                                 |
| Descrizione tipica<br>Stato fisico Solido non pulverulento<br>Provenienza Speciale                                                                                                    | Descrizione CER                                            | rifiuti che devono essere                                                                                                    | raccolti e smaltiti applicando precauzio                                                                         | ni particolari per evitare i | infezioni ///.                  |
| Stato fisico Solido non pulverulento Classi di pericolo 1499<br>Provenienza Speciale  Indicare come viene stoccato il rifiuto Indicare come viene stoccato il rifiuto Indicare autorizzata (R13) Indicare autorizzata (R13) | Descrizione tipica                                         |                                                                                                    |                                                                                                    |                              | 11                              |
| Provenienza Speciale  Indicare come viene stoccato il rifiuto  Deposito temporaneo del produttore Deposito preliminare autorizzata (R13) Deposito preliminare autorizzato (D15)  Quantità Deposito preliminare autorizzato (D15)  Quantità Scarichi Volume m3  Produzione/Detenzione  Forduzione/Detenzione  Gestione note  Gestione note  Gestione note  Caratteri rimanenti: 4000                                                                                                    | Stato fisico                                               | Solido non pulverulento                                                                                                    | Classi di pericolo HP09                                                                                          |                              | Seleziona                       |
| Indicare come viene stoccato il rifiuto<br>9 Deposito temporaneo del produttore<br>Messa in riserva autorizzata (R13)<br>Deposito preliminare autorizzato (D15)<br>9 Quantità<br>9 Quantità<br>9 Carichi volume m3<br>9 Produzione/ Detenzione<br>9 Okfifuto prodotto nell'Unità Locale (PR)<br>0 Rifiuto prodotto fuori dall'Unità Locale (RE)<br>0 Rifiuto prodotto fuori dall'Unità Locale (RE)<br>0 Rifiuto prodotto fuori dall'Unità Locale (RE)<br>0 Rifiuto ricevuto da terzi (RT) senza attività di trasporto effettuata<br>Note<br>Caratteri rimanenti: 4000                                                                                                    | Provenienza                                                | Speciale v                                                                                                    |                                                                                                    |                              |                                 |
| Indicare come viene stoccato il rifluto         3       Deposito temporaneo del produttore         Messa in riserva autorizzata (R13)         Deposito preliminare autorizzato (D15)         Quantità         2       kg         Quantità       Scarichi         Volume       m3         Produzione/Detenzione         5       Rifiuto prodotto nell'Unità Locale (PR)         Rifiuto ricevuto da terzi (RT) senza attività di trasporto effettuata         Note         Gestione note         caratteri rimanenti: 4000                                                                                                    |                                                            |                                                                                                    |                                                                                                    |                              |                                 |
| 3 © Deposito temporaneo del produttore<br>Messa in riserva autorizzata (R13)<br>Deposito preliminare autorizzato (D15)<br>Quantità<br>Quantità 25 kg Scarichi Volume m3<br>Produzione/Detenzione<br>5 © Rifiuto prodotto nell'Unità Locale (PR)<br>© Rifiuto prodotto fuori dall'Unità Locale (RE)<br>© Rifiuto ricevuto da terzi (RT) senza attività di trasporto effettuata<br>Note<br>Gestione note<br>Caratteri rimanenti: 4000                                                                                                    |                                                            |                                                                                                    | Indicare come viene stoce                                                                                        | ato il rifiuto               |                                 |
| Messa in riserva autorizzata (R13) Deposito preliminare autorizzato (D15) Quantità Quantità Quantità Scarichi Volume m3 Produzione/Detenzione Sifiuto prodotto nell'Unità Locale (PR) Rifiuto prodotto fuori dall'Unità Locale (RE) Rifiuto ricevuto da terzi (RT) senza attività di trasporto effettuata Note Gestione note caratteri rimanenti: 4000                                                                                                    |                                                            |                                                                                                    | 3 Oeposito temporaneo de                                                                                         | l produttore                 |                                 |
| Quantità         Quantità         Quantità         Scarichi       Volume         m3         Produzione/Detenzione         Sifiuto prodotto nell'Unità Locale (PR)         Rifiuto prodotto fuori dall'Unità Locale (RE)         Rifiuto ricevuto da terzi (RT) senza attività di trasporto effettuata         Note         caratteri rimanenti: 4000                                                                                                    |                                                            |                                                                                                    | Messa in riserva autorizz                                                                                        | ata (R13)                    |                                 |
| Quantità Quantità Quantità Quantità 25 kg Scarichi Volume m3 Produzione/Detenzione 5 Rifiuto prodotto nell'Unità Locale (PR) Rifiuto prodotto fuori dall'Unità Locale (RE) Rifiuto ricevuto da terzi (RT) senza attività di trasporto effettuata Note Gestione note Caratteri rimanenti: 4000                                                                                                    |                                                            |                                                                                                    | O Deposito premimare aut                                                                                         | 0122810 (015)                |                                 |
| Quantită 25 kg       Scarichi       Volume       m3         Produzione/Detenzione         5       Rifiuto prodotto nell'Unită Locale (PR)       Rifiuto prodotto fuori dall'Unită Locale (RE)         Rifiuto ricevuto da terzi (RT) senza attivită di trasporto effettuata       Note         Gestione note         caratteri rimanenti: 4000                                                                                                    |                                                            |                                                                                                    | Quantità                                                                                                    |                              |                                 |
| Produzione/Detenzione                                                                                                    |                                                            |                                                                                                    |                                                                                                    |                              |                                 |
| Produzione/Detenzione  Produzione/Detenzione  Froduzione/Detenzione  Froduzione/Detenzione/Detenzione  Froduzione/Detenzione/Detenzione  Froduzione/Detenzione/Detenzione  Froduzione/Detenzione/Detenzione  Froduzione/Detenzione/Detenzione/Det    | Quantità                                                   | 25 kg                                                                                                    | Scarichi                                                                                                    | Vo                           | lume m3                         |
| Caratteri rimanenti: 4000                                                                                                    | Quantità                                                   | 25 kg                                                                                                    | Scarichi                                                                                                    | Ve                           | n3                              |
| Rifiuto ricevuto da terzi (RT) senza attività di trasporto effettuata  Note  Gestione note  caratteri rimanenti: 4000                                                                                                    | 4 Quantità                                                 | 25 kg                                                                                                    | Produzione/Deten:                                                                                                | Va                           | lume m3                         |
| Note<br>Gestione note<br>caratteri rimanenti: 4000                                                                                                    | 4. Quantità<br>5 © Rifiuto p                               | 25 kg<br>rodotto nell'Unità Locale (<br>rodotto <b>fuori</b> dall'Unità Lo                                                       | Produzione/Deten:                                                                                                | Vc                           | lume m3                         |
| Gestione note                                                                                                    | 4 Quantità<br>5 Rifiuto pi<br>Rifiuto pi<br>Rifiuto pi     | 25 kg<br>rodotto nell'Unità Locale (<br>rodotto <b>fuori</b> dall'Unità Le<br>icevuto da terzi (RT) senzi                        | (PR)<br>ocale (RE)<br>a attività di trasporto effettuata                                                         | vo                           | llume m3                        |
| caratteri rimanenti: 4000                                                                                                    | 4 Quantità<br>5 Rifiuto pu<br>O Rifiuto ri<br>O Rifiuto ri | 25 kg<br>rodotto nell'Unità Locale (<br>rodotto <b>fuori</b> dall'Unità Lo<br>icevuto da terzi (RT) senzi                        | (PR)<br>ocale (RE)<br>a attività di trasporto effettuata                                                         | ve                           | n3                              |
| caratteri rimanenti: 4000                                                                                                    | 4 Quantità<br>5 Rifiuto p<br>Rifiuto ri<br>Rifiuto ri      | 25 kg<br>rodotto nell'Unità Locale (<br>rodotto <b>fuori</b> dall'Unità Le<br>icevuto da terzi (RT) senz                         | (PR)<br>ocale (RE)<br>a attività di trasporto effettuata<br>Note                                                 | ve                           | lume m3                         |
| caratteri rimanenti: 4000                                                                                                    | 4 Quantità<br>5 © Rifiuto p<br>O Rifiuto p<br>O Rifiuto ri | 25 kg<br>rodotto nell'Unità Locale (<br>rodotto <b>fuori</b> dall'Unità La<br>icevuto da terzi (RT) senza                        | (PR)<br>ocale (RE)<br>a attività di trasporto effettuata<br>Note                                                 | tione                        | lume m3                         |
| caratteri rimanenti: 4000                                                                                                    | 4 Quantità<br>5 © Rifiuto p<br>O Rifiuto p<br>O Rifiuto ri | 25 kg<br>rodotto nell'Unità Locale (<br>rodotto <b>fuori</b> dall'Unità Le<br>icevuto da terzi (RT) senzi                        | Produzione/Deten:<br>(PR)<br>ocale (RE)<br>a attività di trasporto effettuata<br>Note                            | ve                           | lume m3<br>Gestione note        |
|                                                                                                    | 4 Quantità<br>5 © Rifiuto p<br>O Rifiuto p<br>O Rifiuto ri | 25 kg<br>rodotto nell'Unità Locale (<br>rodotto <b>fuori</b> dall'Unità Lo<br>icevuto da terzi (RT) senzi                        | (PR)<br>ocale (RE)<br>a attività di trasporto effettuata                                                         | zione                        | lume m3<br>Gestione note        |
|                                                                                                    | 4 Quantità<br>5 © Rifiuto p<br>O Rifiuto ri<br>Rifiuto ri  | 25 kg<br>rodotto nell'Unità Locale (<br>rodotto <b>fuori</b> dall'Unità Lo<br>icevuto da terzi (RT) senzi                        | (PR)<br>ocale (RE)<br>a attività di trasporto effettuata<br>Note                                                 | zione                        | Ilume m3<br>Gestione note       |
| Nuovo D Chiudi X                                                                                                    | 4 Quantită<br>5 © Rifiuto pi<br>O Rifiuto ri<br>Caratt     | 25 kg<br>rodotto nell'Unità Locale (<br>rodotto <b>fuori</b> dall'Unità Le<br>icevuto da terzi (RT) senz<br>teri rimanenti: 4000 | (PR)<br>ocale (RE)<br>a attività di trasporto effettuata<br>Note                                                 | zione                        | Ilume m3 Gestione note          |
|                                                                                                    | 4 Quantità<br>5 Rifiuto pi<br>O Rifiuto ri<br>caratt       | 25 kg<br>rodotto nell'Unità Locale (<br>rodotto <b>fuori</b> dall'Unità La<br>icevuto da terzi (RT) senz<br>teri rimanenti: 4000 | (PR)<br>ocale (RE)<br>a attività di trasporto effettuata<br>Note                                                 | zione                        | Gestione note                   |

Figura 3 schermata CARICO NON ASSOCIATO A FORMULARIO

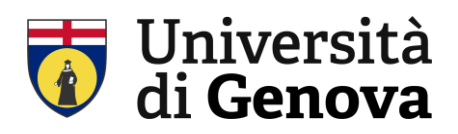

- 1. Riferimenti movimento: inserire la Data movimento del carico
- 2. **Codice CER**: digitare **il codice CER** e scegliere nella tendina che compare quello desiderato; oppure accedere all'elenco dei Rifiuti Tipici attraverso il link Seleziona e scegliere il codice desiderato
- 3. Indicare come viene stoccato il rifiuto: indicare Deposito temporaneo del produttore
- 4. Quantità: inserire il peso in KG del rifiuto
- 5. Produzione/Detenzione: indicare Rifiuto prodotto nell'Unità Locale (PR)
- 6. Salvare l'operazione di carico premendo il tasto centrale in fondo alla pagina ("salva")

All'atto dello scarico sarà necessario registrare il FORMULARIO prodotto dal trasportatore secondo la procedura di inserimento formulario.

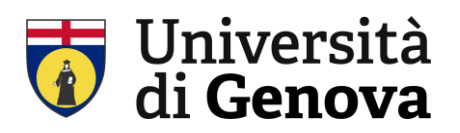

## 4. INSERIMENTO "FORMULARIO"

I dati del formulario fornito dal trasportatore dovranno essere riportati sul gestionale ECODESKWEB.

Per prima cosa dal menu principale selezionare "FORMULARI" **F Formulari** 

Si aprirà la pagina con l'elenco dei formulari già trascritti, selezionare in fondo alla pagina il

pulsante.

Nuovo 💭

Si aprirà la finestra **"SELEZIONARE IL TIPO DI FORMULARIO"**, cliccare **"FORMULARIO DI RIFIUTI** CONFERITI A TERZI (S)"

| zionare ii uj |                                                                      |
|---------------|----------------------------------------------------------------------|
| pi di formu   | lario                                                                |
| Formulari     | o di rifiuti conferiti a terzi (S)                                   |
| Formulari     | o di rifiuti ricevuti da terzi o prodotti fuori dall'unità locale (C |
| Formulari     | o relativo ad attività di solo trasporto (CS)                        |
| Formulari     | o per trasferimento di rifiuti verso la propria unità locale (RE     |

Figura 4 schermata selzione tipo di formulario

Di seguito occorre compilare la pagina FORMULARIO PER CONFERIMENTO RIFIUTI

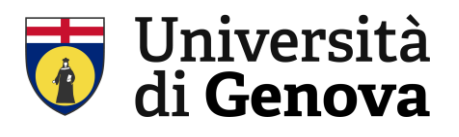

|                          | Formulario po                                                                            | er conferimento rifiuti                                                                                 |                      |
|--------------------------|------------------------------------------------------------------------------------------|----------------------------------------------------------------------------------------------------|----------------------|
| egistro selezionato      |                                                                                          |                                                                                                    | Modelli formulari    |
| Re                       | gistro REGISTRO C/S RIFIUTI                                                              |                                                                                                    | 🗐 Gestisci modelli   |
| Unità Organiz            | zativa DIMESO4, VIALE BENEDETTO XV, 3 - G                                                | ENOVA (GE)                                                                                              | 🕞 Salva come modello |
|                          |                                                                                          | Estremi formulario                                                                                      |                      |
|                          |                                                                                          | O Numero RENTRI                                                                                         | 9 Seleziona          |
| Autorizzazione Pro       | duttore/Detentore                                                                        |                                                                                                    |                      |
| Numero Aut.              | Seleziona                                                                                | Numero ViViFir                                                                                          | Seleziona            |
| Includi il Numero        | Aut. nel campo 'produttore' della stampa                                                 | Numero                                                                                                  | 38                   |
| Data                     |                                                                                          |                                                                                                    |                      |
|                          |                                                                                          | Data formulario 18/02/20                                                                                | 25                   |
|                          |                                                                                          | Data ritorno 4º copia                                                                                   |                      |
|                          |                                                                                          |                                                                                                    |                      |
|                          | Caratte                                                                                  | ristiche del rifluto                                                                                    |                      |
| Codice CE                | R Seleziona Pulisci                                                                      |                                                                                                    |                      |
| Descrizione CE           | R                                                                                        |                                                                                                    | 11.                  |
| Descrizione tipi         | ca                                                                                       |                                                                                                    | 11                   |
|                          |                                                                                          |                                                                                                    | ///.                 |
| Charles Field            |                                                                                          |                                                                                                    |                      |
| Stato fisi               |                                                                                          |                                                                                                    |                      |
| Stato fisio              | za Speciale v                                                                            |                                                                                                    |                      |
| Stato fisio<br>Provenien | za Speciale v                                                                            | Quantità                                                                                                |                      |
| Stato fisi<br>Provenien  | Za Speciale v                                                                            | Quantità                                                                                                |                      |
| Stato fisi<br>Provenien  | 3 Quantità kg Peso ve                                                                    | Quantità<br>rificato in partenza                                                                        |                      |
| Stato fisi               | Za Speciale v<br>Quantità kg Peso ve<br>Peso lordo kg                                    | Quantità<br>rificato in partenza<br>Tara kg                                                             |                      |
| Stato fisi               | Za Speciale v<br>Quantità kg Peso ve<br>Peso lordo kg<br>Numero colli C                  | Quantità<br>rificato in partenza<br>Tara kg<br>aratteristiche chimico-fisiche                           |                      |
| Stato fisii<br>Provenien | Za Speciale v<br>Quantità kg Peso ve<br>Peso lordo kg<br>Numero colli c<br>Attività di r | Quantità<br>rificato in partenza<br>Tara kg<br>Caratteristiche chimico-fisiche<br>ecupero / smaltimento |                      |

Figura 5 schermata Formulario per conferimento rifiuti, parte 1

I dati da inserire sono:

#### 1. NUMERO E DATA DEL FORMULARIO

- 2. **CODICE CER**: digitare il codice CER e scegliere nella tendina che compare quello desiderato; oppure accedere all'elenco dei Rifiuti Tipici attraverso il link Seleziona e scegliere il codice desiderato.
- 3. QUANTITA' IN KG: attenzione NON selezionare Peso verificato in partenza
- 4. **ATTIVITA' DI RECUPERO/SMALTIMENTO**: scegliere tra recupero e smaltimento e selezionare il codice dalla lista che viene presentata (solitamente R13)

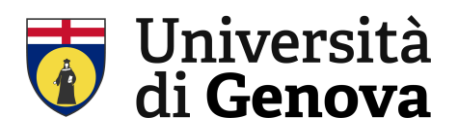

|                                                                                                    | Destinatario                                                                                                    |
|----------------------------------------------------------------------------------------------------|----------------------------------------------------------------------------------------------------|
| Codice liscale                                                                                                    | Seleciona Pulicci                                                                                                    |
| 5 Ragione sociale                                                                                                    |                                                                                                    |
| Comune                                                                                                    | Prov.                                                                                                    |
| Indirizzo                                                                                                    | Civico                                                                                                    |
| Num, Autor,                                                                                                    | del Seleziona Pulisci                                                                                                    |
| Tipo                                                                                                    |                                                                                                    |
|                                                                                                    |                                                                                                    |
| Trasporto effett                                                                                                    | Trasporto                                                                                                    |
| United and                                                                                                    | Cotice fiscale                                                                                                    |
| <b>_</b>                                                                                                    | Lagione sociale                                                                                                    |
| 0                                                                                                    | Comune Prov.                                                                                                    |
|                                                                                                    | Indirizzo                                                                                                    |
| Nu                                                                                                    | m, iscriz, Albo del                                                                                                    |
|                                                                                                    | Categoria Albo valida dal al Seleziona Pulisci                                                                                                    |
| O Trasporto di rifi                                                                                                    | uti non pericolosi prodotti nel proprio stabilimento di                                                                                                    |
|                                                                                                    |                                                                                                    |
|                                                                                                    |                                                                                                    |
|                                                                                                    | Modalita di trasporto                                                                                                    |
|                                                                                                    | erso dal più breve)                                                                                                    |
| ) (se dive                                                                                                    |                                                                                                    |
|                                                                                                    | Tri sporto sottoposto a normativa ADR/RID                                                                                                    |
| ADR (se diversion of the second second secon | This porto sottoposto a normativa ADR/RID                                                                                                    |
|                                                                                                    | Triga automezzo                                                                                                    |
| ADR                                                                                                    | Tripporto sottoposto a normativa ADR/RID<br>ne del conduce                                                                                                    |
| ADR                                                                                                    | Targa automezzo Data inizio trasporto Data inizio trasporto Data i |
| ADR                                                                                                    | Targa automezzo Data inizio trasporto Intermediario Intermediario                                                                                                    |
| ADR                                                                                                    |                                                                                                    |
| ADR                                                                                                    |                                                                                                    |
| ADR                                                                                                    |                                                                                                    |
| ADR                                                                                                    |                                                                                                    |
| ADR<br>te e Nor<br>Codice fiscale<br>Ragione sociale<br>Comune<br>Indirizzo<br>Num. iscriz. Abo                                                                                                    |                                                                                                    |
| ADR<br>te e Nor<br>Codice fiscale<br>Ragione sociale<br>Comune<br>Indirizzo<br>Num. iscriz. Abo<br>Categoria Abo                                                                                                    |                                                                                                    |
| ADR<br>b (se div<br>me e Nor<br>Codice fiscale<br>Ragione sociale<br>Comune<br>Indirizzo<br>Num. iscriz. Abo<br>Categoria Albo                                                                                                    |                                                                                                    |
| ADR                                                                                                    |                                                                                                    |
| ADR                                                                                                    |                                                                                                    |
| ADR                                                                                                    |                                                                                                    |
| ADR                                                                                                    |                                                                                                    |
| ADR                                                                                                    |                                                                                                    |
| ADR                                                                                                    |                                                                                                    |
| ADR                                                                                                    |                                                                                                    |
| ADR                                                                                                    |                                                                                                    |

Figura 6 schermata Formulario per conferimento rifiuti, parte 2

- 5. **DESTINATARIO:** Inserendo la ragione sociale, il programma aggiunge direttamente i dati successivi
- 6. TRASPORTO: Inserendo la ragione sociale, il programma aggiunge direttamente i dati successivi
- 7. **MODALITA' DI TRASPORTO:** inserire data e orario inizio trasporto. Se il trasporto è operato in regime ADR cliccare sulla casellina e compilare i campi che si apriranno (NUMERI ONU, DATI AUTISTA, TARGA AUTOMEZZO)

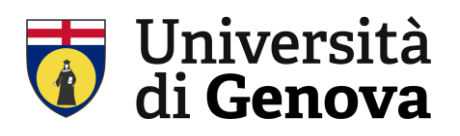

Terminato l'inserimento dei dati, occorre salvare il formulario e generare il movimento:

- 8. Cliccare su "SALVA"
- 9. Cliccare su "GENERA MOVIMENTO"
- Genera movimento [ 🕅

Il pulsante "genera movimento" si attiva solo al momento del salvataggio.

Salva 🗎

Dopo questo passaggio si attiva la schermata SCARICO DI RIFIUTI CONFERITO A TERZI.

Verificare / inserire la data movimento e in seguito, nel campo "quantità", cliccare il pulsante "scarica"

|                    | Scarico di rifiuto                                         | conferito a terzi                           |
|--------------------|------------------------------------------------------------|---------------------------------------------|
| gistro selezionato |                                                            |                                             |
|                    | Registro REGISTRO C/S RIFIUTI                              |                                             |
| Uni                | tà Organizzativa DIMESO4, VIALE BENEDETTO XV,              | 3 - GENOVA (GE)                             |
| Riferimento form   | ulario                                                     | Riferimenti movimento                       |
| N. Formulario      | HLJM 001299 WY                                             | Numero                                      |
| del 1              | 7/02/2025                                                  | Data movimento 18/02/2025 🛅 😁               |
| Inizio trasporto 1 | 3/02/2025                                                  | Data ultimo stampato 11/02/2025             |
|                    |                                                            |                                             |
|                    | Caratteristich                                             | e del rifiuto                               |
| Codice CER         | 18.01.03 P                                                 | an single and the last of the second second |
| Descrizione CER    | ninuti che devono essere raccolti e smaltiti applicando pr | ecauzioni particolari per evitare intezioni |
| Descrizione tipica |                                                            | 1.                                          |
| Stato fisico       | Liquido Classi di pericolo HP09                            |                                             |
| Provenienza        | Speciale ~                                                 |                                             |
|                    | Attività di recuper                                        | o / smaltimento                             |
|                    | Cod. attività R13                                          | - ,                                         |
|                    |                                                            |                                             |
|                    |                                                            |                                             |

Figura 7 scheramata scarico rifiuto

La pressione del pulsante scarica apre la schermata di selezione dei carichi.

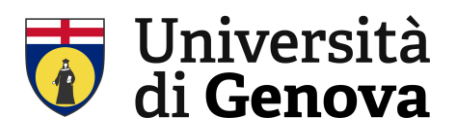

| ENU PRINCIPALE » <u>Registri</u> » <u>I</u> | formulari » <u>Formulario</u> » <u>Mo</u> | ovimento di scarico a terzi + S    | ielezione carichi in uscita     |                            |
|---------------------------------------------|-------------------------------------------|------------------------------------|---------------------------------|----------------------------|
|                                             |                                           | Seleziona carichi                  |                                 |                            |
| ti del rifiuto in giacenza                  |                                           |                                    |                                 |                            |
|                                             | Rifiuto 18.01.03 * - rifiuti              | che devono essere raccolti         | e smaltiti applicando precauzio | ni particolari per evitare |
| Classi di pericol                           | 0 2015 HP09                               |                                    |                                 |                            |
| Unità di                                    | misura <b>kg</b>                          |                                    |                                 |                            |
| Stat                                        | o fisico 4 - Liquido                      |                                    |                                 |                            |
| Data                                        | scarico 18/02/2025                        |                                    |                                 |                            |
| arico automatico                            |                                           |                                    | _                               |                            |
| jitare la quantità di rifiuto che si        | desidera scaricare 20,5                   | kg Scarica                         | 3                               | Azzera scarico             |
| quantità inserita verrà sottratta a         | utomaticamente alle quantità              | di carico disponibili o pertire de |                                 |                            |
| Filtri                                      |                                           |                                    |                                 |                            |
| Filtra per descrizione linica 🔉             |                                           |                                    |                                 |                            |
|                                             |                                           |                                    |                                 |                            |
| Data del movimento                          | Classi 2015                               | Quantità carico                    | Quantità NON scaricata          | Quantità social            |
| 18/02/2025                                  | нр09                                      | 20,5                               | 20,5                            | 20                         |
|                                             |                                           | Riepilogo                          |                                 |                            |
| Quar                                        | ntità selezionata per lo scari            | o <b>20,5</b> kg                   | Giacenza prima dello scarico    | 20,5                       |
|                                             | Quantità in metri cu                      |                                    | Giacenza dopo lo scarico        | 0                          |
|                                             |                                           |                                    |                                 |                            |
|                                             |                                           |                                    |                                 |                            |
|                                             | Conferma                                  |                                    | Chiudi 💥                        |                            |
|                                             | Conferma                                  |                                    | Chiudi 🗶                        |                            |
|                                             | Conferma                                  |                                    | Chiudi X                        |                            |
|                                             | Conferma                                  |                                    | Chiudi X                        |                            |
|                                             | Conferma                                  |                                    | Chiudi X                        |                            |
|                                             | Conferma                                  |                                    | Chiudi X                        |                            |

Figura 8 Schermata scarico di rifiuto confertito a terzi

Si inserirà la quantità di rifiuti, relativi a quel formulario e a quel preciso codice CER, che dovrà essere scaricata. Cliccando sul pulsante conferma si torna alla schermata scarico rifiuto conferito a terzi. Verificare che i campi:

- Riferimento formulario •
- Caratteristiche del rifiuto
- Attività recupero/smaltimento •
- Destinatario .
- Trasporto •

Siano già stati compilati dal sistema. A questo punto si Figura 9 Schermata scarico rifiuti conferito a può procedere al salvataggio "salva" e chiudere la pagina con "chiudi".

|                                                                               |            | Destinata                                        | rio   |       |       |         |               |
|-------------------------------------------------------------------------------|------------|--------------------------------------------------|-------|-------|-------|---------|---------------|
|                                                                               | C) Ese     | ente formulario                                  |       |       |       |         |               |
| Contras Prov                                                                  | - Canadan  | 1242104                                          |       |       |       |         |               |
| CODICE HISCH                                                                  |            | 240106                                           |       |       |       |         |               |
| Ragione socia                                                                 | te ECO E   | RIDANIA SPA                                      |       |       |       |         |               |
| Comu                                                                          | ARENO      | ZANO                                             | P     | ev.   | GE    |         |               |
| Indiriz                                                                       | ao Via Pia | in Masino                                        | C     | ivico | 83    |         |               |
|                                                                               |            |                                                  |       |       |       |         |               |
|                                                                               |            | Trasport                                         | 0     |       |       |         |               |
| Trasporta effectuata                                                          | da un sog  | getto con robbogo detracrizione atrat            | 10    |       |       |         |               |
| Cod                                                                           | ce Tiscale | 03033240106                                      |       |       |       |         |               |
| Ragion                                                                        | e sociale  | ECO ERIDANIA SPA                                 |       |       |       |         |               |
|                                                                               | Comune     | ARENZANO                                         |       |       | Prov. | GE      |               |
|                                                                               | Indirizzo  | Via Pien Masino                                  |       |       | Ovice | 103-105 |               |
| Num, is                                                                       | criz. Albo | dei                                              |       |       |       |         |               |
| 0                                                                             |            |                                                  |       |       |       |         |               |
| O variporto di rinuto re                                                      | n person   | sei buodozo viei biothilo erapiesietate ei       |       |       |       |         |               |
|                                                                               |            |                                                  |       |       |       |         |               |
|                                                                               |            |                                                  |       |       |       |         |               |
|                                                                               |            | Intermedia                                       | rio   |       |       |         |               |
| Codice fiscale                                                                |            | Intermedia<br>Selectora Pullaci                  | ario  |       |       |         |               |
| Codice fiscale                                                                |            | Intermedia<br>Selectora Pulaci                   | srio  |       |       |         |               |
| Codice fiscale                                                                |            | Intermedia                                       | ario  |       |       |         |               |
| Codice fiscale<br>Ragione sociale<br>Comune                                   |            | Intermedia                                       | Prov. |       |       |         |               |
| Cadice fiscale<br>Ragione sociale<br>Comune<br>Indirizzo                      |            | Entermedia                                       | Prov. |       |       |         |               |
| Codice fiscale<br>Ragione sociate<br>Comune<br>Indirizzo<br>Num, iscriz, Albo |            | Intermedia                                       | Prov. |       |       |         |               |
| Codice fiscale<br>Ragione sociale<br>Comune<br>Indirizzo<br>Num, iscriz, Albo |            | Intermedia<br>Stateston Putto<br>del             | Prov. |       |       |         |               |
| Codice fiscale<br>Ragione sociale<br>Comune<br>Indirizzo<br>Num. iscriz. Albo |            | Intermedia<br>Selectors Public<br>del            | Prov. |       |       |         | Gestione foir |
| Codce fiscale<br>Regione sociale<br>Comune<br>Indirizzo<br>Num, iscriz. Albo  |            | Intermedia<br>Selection Public<br>del            | Prov. |       |       |         | Gestione robe |
| Codice fiscale<br>Regione sociale<br>Comune<br>Indirizzo<br>Num. Iscriz. Albo |            | Intermedi<br>Statesara Pulad<br>dat<br>Note      | Prov. |       |       |         | Gestione rote |
| Cedice fiscale<br>Regione sociale<br>Comune<br>Indirizzo<br>Num. iscriz. Albo |            | Intermedi<br>Selectors Pullet<br>del             | Prov. |       |       |         | Gestore rote  |
| Coder fiscale<br>Ragione sociale<br>Comune<br>Indiruzo<br>Num. isoriz. Albo   | 15: 4000   | Enternandi<br>) 🕑 Soleccia Fullad<br>dat<br>Note | Prov. |       |       |         | Gestione note |
| Colice fiscale<br>Regione sociale<br>Genunge<br>Indriczo<br>Num: socia: Albo  | •b): 4000  | Extensed                                         | Prov. |       |       |         | Gestione note |
| Colice fixelin<br>Regione sociale<br>Cemule<br>Indirized<br>Num. Isory, Alto  | NE: 4000   | Colorandi<br>Concernent Autor                    | Prov. |       |       |         | Gestione note |

terzi

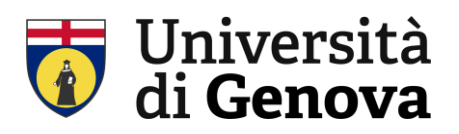

#### 5. CONSOLIDAMENTO

Ultimo passaggio necessario è il consolidamente del movimento RENTRI. Dal menu principale selezionare REGISTRI e cliccare l'icona RENTRI.

| Parametri di ricerca —<br>Fil |                                    |                                                                                  |                                                                       |                    |                      |                     |            |   |    |   |     |
|-------------------------------|------------------------------------|----------------------------------------------------------------------------------|-----------------------------------------------------------------------|--------------------|----------------------|---------------------|------------|---|----|---|-----|
| Parametri di ricerca          |                                    |                                                                                  |                                                                       |                    |                      |                     |            |   |    |   |     |
| Ur<br>Filt                    | ro nome<br>ità Organ<br>ro per for | registro<br>nizzativa<br>rmulario                                                |                                                                       | •                  | Mostra               | a anche i regisi    | tri chiusi |   |    |   |     |
| anco dei registri             |                                    | Rie                                                                              | cerca Q                                                               | Reimp              | osta                 | 1 elementi          |            |   | Pa |   | 1.4 |
| Registro                      | Тіро                               | Unità Organizzativa                                                              | Indirizzo                                                             | Movimenti          | Mov. non<br>stampati | Ultimo<br>movimento | Formulari  | * | 1  | e | <   |
| REGISTRO C/S                  | A                                  | DIMES04 (073.17)                                                                 | VIALE BENEDETTO XV, 3 -<br>GENOVA (GE)                                | 18                 | 4                    | 18/02/2025          | 9          | * | MF | Ē | <   |
|                               |                                    |                                                                                  |                                                                       |                    |                      |                     |            |   |    | 0 | +   |
|                               | Reg                                | elta del registro prede<br>) Impostare la voce selez<br>gistro di lavoro correni | finito<br>cionata come registro di lavoro p<br>e: REGISTRO C/S RIFIUT | er la sessione cor | rente                |                     |            |   |    |   |     |

Figura 10 Schermata Elenco dei Registri

Si aprirà una pagina con gli elenchi dei movimenti da consolidare. Cliccare su "consolida".

| Registro sel                                   | ezion | ato<br>Unit | à Orga<br>egistro | Registro RE<br>nizzativa DI<br>RENTRI RS | GISTRO C/S F<br>MESO4, VIALE<br>UX5XLIUOO | RIFIUTI<br>BENEDET | то xv, з - G                      | ENOVA (GE | :)                               |                        |                     |                      |
|------------------------------------------------|-------|-------------|-------------------|------------------------------------------|-------------------------------------------|--------------------|-----------------------------------|-----------|----------------------------------|------------------------|---------------------|----------------------|
| <ul> <li>Movim</li> <li>Elenco movi</li> </ul> | enti  | da cons     | olidar            | e: 4<br>are                              |                                           |                    |                                   |           |                                  | 4 elementi             |                     | Pagina 1 di          |
| Data                                           |       | Oper.       | R/S               | CER                                      | Descrizione<br>tipica                     | Classi<br>pericolo | Stato<br>fisico                   | Quantità  | Produttore                       | Destinatario           | Trasportatore       | Numero<br>formulario |
| 18/02/2025                                     |       | DR          | R13               | 18.01.03 *                               |                                           | HP09               | 4 - Liquido                       | 20,5 kg   | UNIVERSITA'<br>DEGLI<br>STUDI DI | ECO<br>ERIDANIA<br>SPA | ECO ERIDANIA<br>SPA | MHLJM<br>001299 WY   |
| 18/02/2025                                     |       | DR          | R13               | 18.01.03 *                               |                                           | HP09               | 2 - Solido<br>non<br>pulverulento | 36 kg     | UNIVERSITA'<br>DEGLI<br>STUDI DI | ECO<br>ERIDANIA<br>SPA | ECO ERIDANIA<br>SPA | MHLJM<br>001310 DY   |
| 18/02/2025                                     |       | PR          |                   | 18.01.03 *                               |                                           | HP09               | 4 - Liquido                       | 20,5 kg   | UNIVERSITA'<br>DEGLI<br>STUDI DI |                        |                     |                      |
| 18/02/2025                                     |       | PR          |                   | 18.01.03 *                               |                                           | HP09               | 2 - Solido<br>non<br>pulverulento | 36 kg     | UNIVERSITA'<br>DEGLI<br>STUDI DI |                        |                     |                      |

Figura 11 Schermata Consolidamento Registri

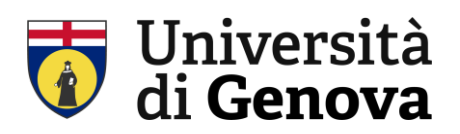

Facendo il consolidamento verranno assegnati ai movimenti di carico/scarico effettuati i numeri progressivi della numerazione del registro.

Nell'esempio sotto riportato, facendo il consolidamento verrà attribuito il n. 201 al movimento di carico ed il n. 202 al movimento di scarico. Il n. 202 dello scarico dovrà essere riportato sulla copia cartacea del formulario, che va conservata per tre anni.

| Elen | co Movimenti |        |      |       |     |            |                                     |                 |          | 17 e              | lementi            | Pa                   | jina 1 di 2 |
|------|--------------|--------|------|-------|-----|------------|-------------------------------------|-----------------|----------|-------------------|--------------------|----------------------|-------------|
|      | Data         | Numero | Тіро | Oper. | R/S | CER        | Classi 2015                         | Stato<br>fisico | Quantità | Quantità<br>disp. | Data<br>formulario | Numero<br>formulario | RENTRI      |
| »    | 03/03/2025   | 201    | с    | PR    |     | 18.01.03 * | HP09                                | Solido          | 12 kg    | 12 kg             |                    |                      |             |
| »    | 25/02/2025   | 200    | s    | DR    | R13 | 07.01.01 * | HP02 HP04<br>HP08 HP14              | Liquido         | 3 kg     |                   | 24/02/2025         | MHLJM<br>002421 WD   |             |
| »    | 25/02/2025   | 199    | s    | DR    | R13 | 15.01.10 * | HP03 HP04<br>HP05 HP06<br>HP07 HP14 | Solido          | 12 kg    |                   | 24/02/2025         | MHLJM<br>002422 MZ   |             |
| »    | 25/02/2025   | 198    | s    | DR    | D15 | 18.01.06 * | HP03                                | Liquido         | 27 kg    |                   | 24/02/2025         | MHLJM<br>002392 HD   |             |
|      |              |        |      |       |     |            |                                     |                 |          |                   |                    |                      |             |

| FORMULARIO RIFIUTI                                           | LARIO RIFIUTI     No     DATA<br>202     DATA<br>EMISSIONE       PRODUTTORE     2     DETENTORE       minazione | @#NUMEROFIR#@ |
|--------------------------------------------------------------|----------------------------------------------------------------------------------------------------|---------------|
| 1 PRODUTTORE                                                 | 2 DETENTORE                                                                                                    |               |
| Denominazione                                                |                                                                                                    |               |
| Unità Locale<br>Luogo di produzione<br>se diverso dall'unità |                                                                                                    |               |
| Codice Fiscale                                               | Numero Iscrizione Albo                                                                                          |               |
| N. Aut./Comunicazione                                        | Тіро                                                                                                    |               |
| 3 DESTINATARIO                                               |                                                                                                    |               |
| Denominazione                                                |                                                                                                    |               |

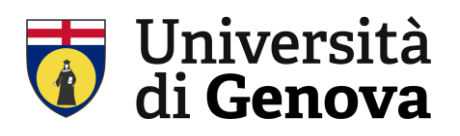

#### 6. INSERIMENTO DEI RIFIUTI TIPICI

I codici CER devono essere caricati nell'Elenco dei rifiuti da cui poi potranno essere selezionati per

l'inserimento nella casella

Codice CER 🝵 🔢 Seleziona Pulisci

Per far questo dal menu principale selezionare **RIFIUTI TIPICI** 

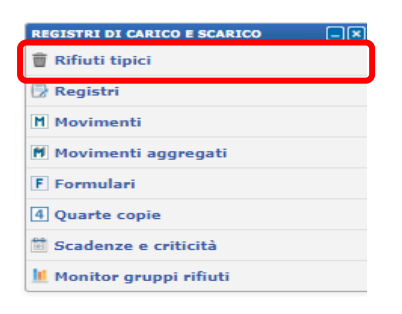

Si apre la pagina **Rifiuti tipici** in cui comparirà l'**Elenco dei rifiuti** dopo aver caricato i Codici CER

| Cl   | iccare s        | u N                  | uovo 💭                                                                                                    |                                |                            |                 |               |                        |                |
|------|-----------------|----------------------|----------------------------------------------------------------------------------------------------|--------------------------------|----------------------------|-----------------|---------------|------------------------|----------------|
|      |                 |                      |                                                                                                    | Rifiuti tipi                   | ci                         |                 |               |                        |                |
| Pa   | rametri di rice | rca                  |                                                                                                    |                                |                            |                 |               |                        |                |
|      |                 | Codice CER           |                                                                                                    |                                |                            |                 |               |                        |                |
|      | c               | Classi di pericolo   |                                                                                                    |                                |                            |                 |               |                        |                |
|      | Vis             | sibilità del rifiuto | Tutti i rifiuti                                                                                               | ~                              |                            | Filtra per      | analisi Nessu | n filtro 😽             |                |
|      | Cod. Unit       | tà Organizzativa     |                                                                                                    |                                |                            |                 |               |                        |                |
|      | Unit            | tà Organizzativa     |                                                                                                    |                                | 1                          |                 |               |                        |                |
|      |                 |                      | Solo i rifiuti pericolosi<br>Solo i rifiuti pericolosi se                                                     | nza le nuove classi di pericol | 0                          |                 |               |                        |                |
|      |                 |                      | Ricerca O                                                                                                    | l                              | Reimp                      | oosta           |               |                        |                |
| Eler | nco dei rifiuti |                      |                                                                                                    |                                |                            |                 | 3 elementi    |                        | Pagina 1 di 1  |
|      | CER             | Classi 2015          | Descrizione rifiuto                                                                                           | Descrizione tipica             | Stato fisico               | Unità<br>misura | Cod. U.O.     | Unità<br>Organizzativa | Comune         |
| »    | 18.01.03 *      | HP09                 | rifiuti che devono essere<br>raccolti e smaltiti<br>applicando precauzioni<br>particolari per evitare<br>infe |                                | Solido non<br>pulverulento | kg              | 073.17        | DIMES04                | No             |
| »    | 18.01.03 *      | HP09                 | rifiuti che devono essere<br>raccolti e smaltiti<br>applicando precauzioni<br>particolari per evitare<br>infe |                                | Liquido                    | kg              | 073.17        | DIMES04                | No             |
| »    | 18.01.06 *      | HP03                 | sostanze chimiche<br>pericolose o contenenti<br>sostanze pericolose                                           |                                | Liquido                    | kg              | 073.17        | DIMES04                | No             |
| 1    |                 |                      |                                                                                                    |                                |                            |                 |               |                        | <b>4</b> . + - |
|      |                 | Nuovo 💭              | Modifi                                                                                                    | ca 🕖                           | Elimina 💥                  | ]               | (             | Chiudi 🗶               |                |

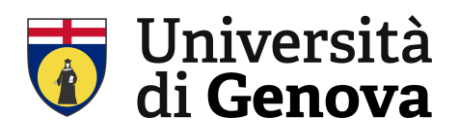

|                                                     | Rifiuto                                                                  | tipico                                              |                  |           |  |
|-----------------------------------------------------|--------------------------------------------------------------------------|-----------------------------------------------------|------------------|-----------|--|
| Codice CER<br>Descrizione CER<br>Descrizione tipica | 15.01.10 P Elenco Pulisci<br>imballaggi contenenti residui di sostanze p | ito<br>pericolose o contaminati                     | da tali sostanze | e         |  |
| -                                                   | Visibilità d                                                             | el rifiuto                                          |                  |           |  |
| Comu                                                | ne a tutte le Unità Organizzative                                        |                                                     |                  |           |  |
| <ul> <li>Defini</li> </ul>                          | to solo per l'Unità Organizzativa selezionat                             | а                                                   |                  |           |  |
|                                                     | Organizzativa                                                            |                                                     |                  |           |  |
| 20                                                  | Comuse GENOVA                                                            |                                                     | Prov. GE         | Peleziona |  |
|                                                     | Indirizzo VIALE BENEDETTO XV                                             |                                                     | Civico 3         |           |  |
|                                                     |                                                                          |                                                     |                  |           |  |
|                                                     | Caratteristich                                                           | e del rifiuto                                       |                  |           |  |
|                                                     | 3 Stato fisico<br>1 - Pulverulento<br>3 - Fangoso                        | <ul> <li>2 - Solido</li> <li>4 - Liquido</li> </ul> |                  |           |  |
| 4 Unità di misura                                   | kg V Fattore                                                             | di conversione (Kg/l)                               |                  |           |  |
| 5 Classi di pericolo 2015                           | HP03                                                                     |                                                     | Selez or         | na        |  |
| -                                                   |                                                                          | 1-6                                                 |                  |           |  |
| Autor                                               | ultima modifica: CASAGRANDE SILV                                         | IA Data ultima mod                                  | lifica: 03/03/2  | 2025      |  |
| Nuovo 💭                                             | Salva 🖹                                                                  | Analisi rifiuto                                     | ă                | Chiudi 🗶  |  |

- 1. Selezionare il Codice CER: digitandolo comparirà un' elenco da cui potete selezionarlo e in automatico si inserirà la descrizione tipica
- 2. Selezionare L'Unità Organizzativa
- 3. Selezionare lo stato fisico del rifiuto
- 4. Selezionare l'unità di misura (lasciare indicato Kg)

Per inserire le classi di pericolo occorre salvare i dati quindi cliccare su

Salva 🖹

5. Selezionare la Classe o le Classi di pericolo

Cliccare nuovamente su 🛛 🖘 🗐 per terminare l'Inserimento.

Verificare che il codice CER compaia nell'Elenco dei rifiuti .